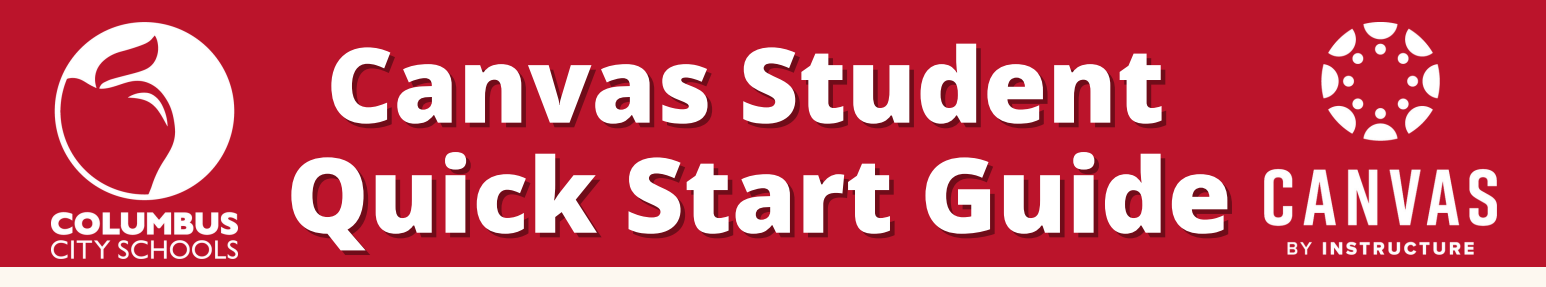

Canvas is Columbus City Schools' new learning management system. Canvas can be accessed on the web and the Canvas mobile app.

1.Log into Clever 2. Click on the Canvas app located under District Links

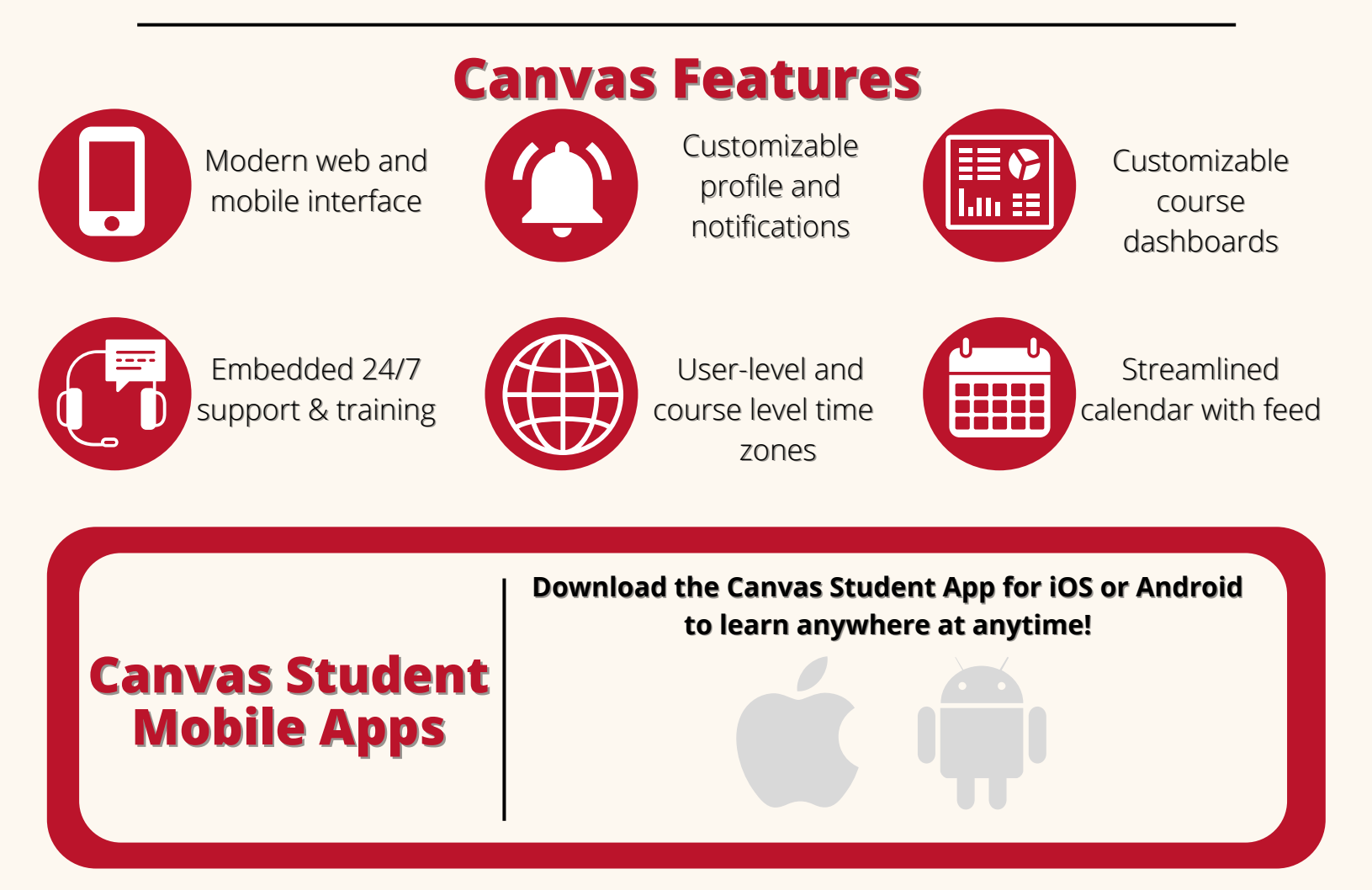

## **Get Started with Canvas**

- Log in to <u>Canvas</u>
- Watch Canvas <u>Overview</u> & <u>Dashboard</u> Videos
- Download the <u>Canvas Mobile app</u>
- Visit Student & Family Resource Hub
- Customize your notifications
- Customize your <u>dashboard</u>
- Customize your <u>course list</u>
- Explore your <u>calendar</u>

Canvas Student CANVAS Quick Start Guide CANVAS

**Dashboard:** This is the first thing you see when you log into Canvas. It provides a high-level overview of your courses. The Dashboard has two different viewing options -Customizable Course Card and Recent Activity.

**Sidebar:** The sidebar includes a To Do list, a Coming Up feed, and a View Grades button.

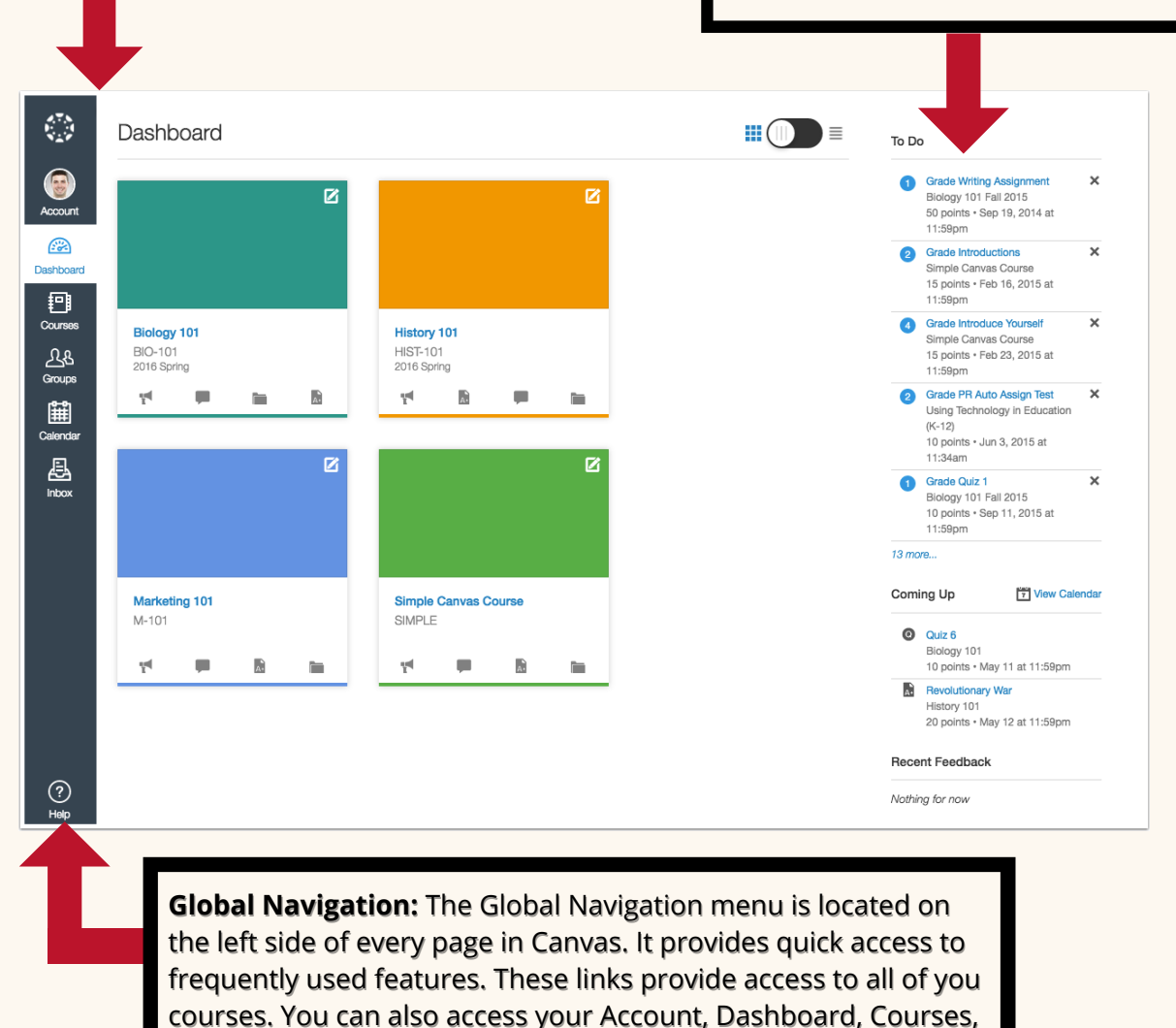

A closer look at the elements in the Global Navigation

**Account**: Modify user settings such as time zone, and language, customize your profile, set up notifications, and log out.

Inbox and Help menu.

**Calendar:** View assignments and events from each of your courses.

**Courses:** Access your favorite courses or view a list of all the courses in which you are enrolled.

**Inbox:** View and start conversations with your instructor and/or classmates.